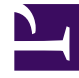

# **GENESYS**<sup>®</sup>

This PDF is generated from authoritative online content, and is provided for convenience only. This PDF cannot be used for legal purposes. For authoritative understanding of what is and is not supported, always use the online content. To copy code samples, always use the online content.

# Genesys Knowledge Center Deployment Guide

Sample UI

4/21/2025

# Sample UI

# Overview

Knowledge Center comes with a Sample UI, hosted on a sample website, which provides basic access to your installation of Knowledge Center and your configured knowledge base content. You can use it to test and demonstrate what Knowledge Center can do or as an example of how to integrate Knowledge Center access into your existing website.

The Sample UI is based on independent and easily configurable components. Its website was created using Bootstrap and works on all web browsers that support Bootstrap. See the Bootstrap documentation for details.

After you install your Knowledge Center Servers and configure the Knowledge Center Cluster, you can access the Sample UI sandbox via the following URLs:

- If you have configured a load-balancer for your cluster: <a href="http://host\_load\_balacer:port\_load\_balancer/gks-sample-ui">http://host\_load\_balacer:port\_load\_balancer/gks-sample-ui</a>
- If you use a Knowledge Center Cluster with a single node: <a href="http://gkc\_server\_host:gkc\_server\_port/gks-sample-ui">http://gkc\_server\_host:gkc\_server\_port/gks-sample-ui</a>

The Sample UI is pre-configured to show all Active and Public knowledge bases configured in Knowledge Center Server in language en (English).

## Authorizing

You can use the Sample UI to:

• Browse the site, either as an anonymous user or by authorizing yourself as a customer. To authorize, click the **Log in** link, enter your credentials, and click **Confirm** 

## Important

This is not a real site authorization, as Knowledge Center server will only use an email as a *customerld* to identify sessions in History records.

| L          | og i | g in          |  |                |  |  |  |
|------------|------|---------------|--|----------------|--|--|--|
|            | @    | Email address |  |                |  |  |  |
|            | 1    | Full name     |  |                |  |  |  |
| 01         |      | Password      |  |                |  |  |  |
| / 1<br>/ 1 |      |               |  | Cancel Confirm |  |  |  |

Sample UI Login

• To log out, click the link with your customer name and select "Logout"

|                           |   |        | Cusseller + |
|---------------------------|---|--------|-------------|
|                           |   |        | Log out     |
| What are you looking for? | ж | Search |             |
|                           |   |        |             |

```
Sample UI Logout
```

# Searching

Search for any QNA document using the search bar.

## Conduct a search

### Start

1. Enter a question in the search bar and **Search** or press **Enter**.

|                           | knowledge center                                                                          | × Search |  |
|---------------------------|-------------------------------------------------------------------------------------------|----------|--|
|                           | What Is Knowledge Center?<br>How to create new knowledge base in Knowledge Center Server? |          |  |
| Top Questions             | What components Knowledge Center consists of?                                             |          |  |
| What is main functionali  | What do I need to have Knowledge Center?                                                  |          |  |
| iow to import data into   | Does Knowledge Center CMS and Knowledge Center Server uses same data?                     |          |  |
| Can I prevent customer:   | How knowledge center finds the right answers on my questions?                             |          |  |
| What is the difference b  | How can I assign Genesys Knowledge Center Plugins to my agents?                           |          |  |
| How can I set access co   | Can I prevent Knowledge Center from answering certain questions?                          |          |  |
| iow knowledge center fi   | nds the right answers on my questions?                                                    |          |  |
| What components Knowl     | edge Center consists of?                                                                  |          |  |
| What is alternative quest | ons?                                                                                      |          |  |

| General                                              | Languages | Feedback                                             |
|------------------------------------------------------|-----------|------------------------------------------------------|
| Genesys Knowledge Center Server                      | History   | Administrator eXtension for Genesys Knowledge Center |
| Administrator eXtension for Genesys Knowledge Center | Sizing    | Genesys Knowledge Center Server                      |

#### Sample UI Search

2. Review search results. You can use the **No relevant result** button to let Knowledge Center know that your search was unsuccessful. At the bottom of the page, there is a list of categories to which your search result documents belong.

|                                                  |                                                                                                    |                                                                                            | cogi                |
|--------------------------------------------------|----------------------------------------------------------------------------------------------------|--------------------------------------------------------------------------------------------|---------------------|
|                                                  | What is Genesys Knowledge Center?                                                                                           | X                                                                                          |                     |
| Home / What Is Ge                                | sesys Knowledge Center?                                                                                                    |                                                                                            |                     |
| What is Genesys K                                | nowledge Center?                                                                                                    |                                                                                            |                     |
| Genesys Knowledge Ce<br>needed Built by Genesy   | nter allows you to make the best use of your enterprise kno<br>s, this product seamlessly integrates to various Genesys pr  | wiedge by capturing, storing, and distributing<br>oducts to provide configumore            | g it wherever it is |
| How can Lassign G                                | enesys Knowledge Center Plugins to my agent                                                                                 | ts?                                                                                        |                     |
| To provide access to Ge<br>Knowledge Center also | mesys Knowledge Center functionality selectively to your ag<br>supports other sets of privileges. For example, roles within | pents, ensure that they have the Knowledge<br>Genesys Workspace Desktop Edit more          | Worker role.        |
| What components                                  | are included in Genesys Knowledge Center?                                                                                   |                                                                                            |                     |
| Knowledge Center is ma<br>components: - Knowled  | de up of several elements, all of which work together to cor<br>pe Center Server the heart of Genesys Knowledge Center      | nvert knowledge into answers. It includes the<br>r, this server indexes all of your k more | e following         |
| NO RELEVANT RESU                                 | .75                                                                                                    |                                                                                            |                     |
| Categories                                       |                                                                                                    |                                                                                            |                     |
| General                                          |                                                                                                    | Roles                                                                                      |                     |
|                                                  |                                                                                                    |                                                                                            |                     |

Sample UI Search Results

#### End

## Open and Review a Document

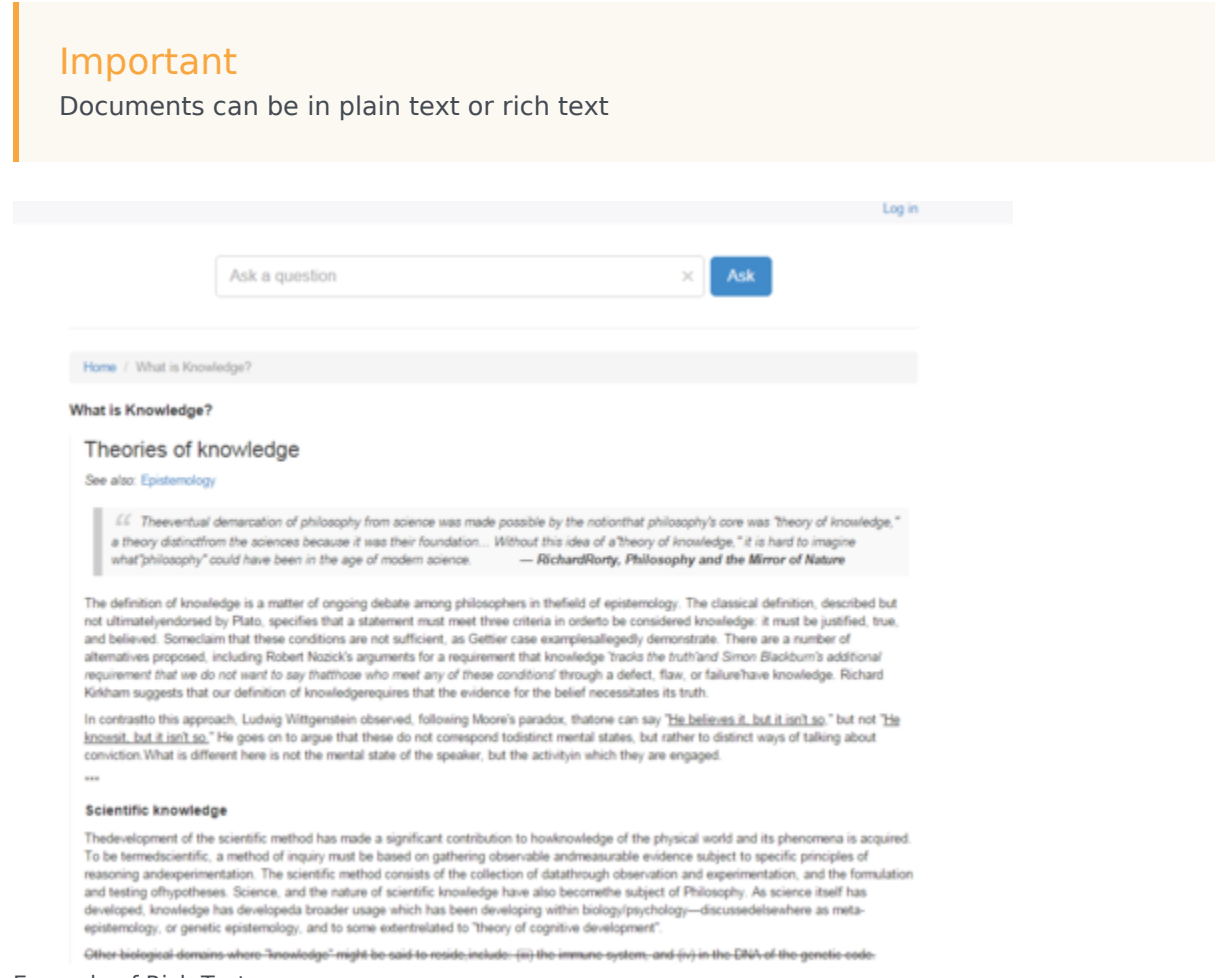

Example of Rich Text

- To expand the document, click the **more** link.
- Send feedback about the relevance of a search, using the Yes/No link to Like or Dislike the quality of the search. If you like or dislike an answer, you are asked to provide a star-rating and a comment (optional) to improve the Knowledge article.

|                                                           | How How do I import data into my knowledge base? × Ask                                                                                                    |                                                                                                   |                                           |
|-----------------------------------------------------------|----------------------------------------------------------------------------------------------------|---------------------------------------------------------------------------------------------------|-------------------------------------------|
|                                                           |                                                                                                    |                                                                                                   |                                           |
| Home / How How                                            | do I import data into my knowledge base?                                                                                                    |                                                                                                   |                                           |
| There are a number of<br>mowledge base. Refer             | rangs to do this. If you have decided to use the Genergys Knowledge Center CMP prevent an import or the state for every<br>to the GRC User's guide for a step-by-step procedure. If you want to import knowledmore                                                                        |                                                                                                   |                                           |
| Can I restrict acce                                       | 15 to the innewledge base to my agents only?                                                                                                    |                                                                                                   |                                           |
| s private can be to                                       | Home / How How do I import data into my knowledge base? / How How do I import data into my knowledge base?                                                                                                    |                                                                                                   |                                           |
| an I prevent d<br>ricles that you do<br>ccessible to agen | How How do I import data into my knowledge base?<br>There are a number of ways to do the if you have decided to use the Generye Knowledge Center CMS there is an import<br>even knowledge base. Bake to the OKC base base the site backto proceeder. If you want to proof knowledge decid | 6 @ 2016-12-29 @<br>action available for<br>v into the GAC Server.                                |                                           |
| NO RELEVANT R                                             | you can use that payment tool that a shapped with the product (see the indexer topic in the Deployment Guide) or you can us<br>toos this height? – Yes / Yes                                                                                                    | e the Management API                                                                              |                                           |
| Ľ                                                         | There are a number of ways to 60 should be a public for a step hold commys knowle<br>every showing the state. Refer to this should be a step hold for a step hold commy to<br>be public hold be an an an an an an an an an an an an an                                                    | dge Center CMS there is an<br>you want to import knowledge din<br>he Deployment Guide) or you can | ectly into the GRC Si<br>use the Manageme |
|                                                           | * 市 市 市 市<br>Pessee, Nourie a cl.<br>3                                                                                                    |                                                                                                   | I NEED MORE                               |
|                                                           | Mater No connect                                                                                                    |                                                                                                   |                                           |

Negative Feedback Comment Field

• Click the **I need more help** button to send a request for proactive help from Genesys Web Engagement.

| Important<br>This feature has been created only for use in conjunction with Genesys Web Engagement. No real message<br>will be sent without integrating your Knowledge Center installation with GWE. |
|----------------------------------------------------------------------------------------------------|
|                                                                                                    |

Click attachment names to open any attachments in the document. Attachments will open in a new window.

| Home / What is 0                                             | Senesys Knowledge Center? / What Is G                                                                                                  | enesys Knowledge Center?                                                                                                    |                                                          |                                         |
|--------------------------------------------------------------|----------------------------------------------------------------------------------------------------|----------------------------------------------------------------------------------------------------|----------------------------------------------------------|-----------------------------------------|
| What is Genesys                                              | Knowledge Center?                                                                                                    |                                                                                                    |                                                          |                                         |
| Genesys Knowled<br>needed. Built by Ge<br>reporting and basi | ge Center allows you to make the best use<br>energy, this product seamlessly integrates<br>ic analytics via Pulse and agent desktop in | <ul> <li>of your enterprise knowledge by capture<br/>to various Generays products to provide<br/>regration to Workspace Desktop Edition</li> </ul> | ring, storing, and distribut<br>configuration via Genesy | ing it wherever it<br>ys Administrator, |
| NC-8.5.0-Generays                                            | Knowledge Center Quick Start Guide pdf                                                                                                 | KC-8.5.0-Genesys Knowledge Cent                                                                                                    | er API Reference pdf                                     |                                         |
| Was this helpful? - Y                                        | les. / No                                                                                                    |                                                                                                    |                                                          | I NEED MORE                             |
| Categories                                                   |                                                                                                    |                                                                                                    |                                                          |                                         |
| General                                                      |                                                                                                    |                                                                                                    |                                                          |                                         |
|                                                              |                                                                                                    |                                                                                                    |                                                          |                                         |

**Opening Attachments** 

# Browsing

To browse Categories click the "Categories" link from main page.

|                                                                 |                    |                            |                |                 |                 |                        | Customer + |  |  |
|-----------------------------------------------------------------|--------------------|----------------------------|----------------|-----------------|-----------------|------------------------|------------|--|--|
|                                                                 | What are           | you looking for?           |                |                 | ×               | Search                 |            |  |  |
|                                                                 |                    |                            |                |                 |                 |                        |            |  |  |
| Top Questions                                                   | 5                  |                            |                |                 |                 |                        |            |  |  |
| What is main functiona                                          | lity of the Knowle | edge Center?               |                |                 |                 |                        |            |  |  |
| Can I use my CMS sys                                            | tem instead on t   | he Knowledge Center CMS    | ?              |                 |                 |                        |            |  |  |
| How to import data into                                         | o my knowledge     | base?                      |                |                 |                 |                        |            |  |  |
| Can I prevent customers from seeing certain knowledge articles? |                    |                            |                |                 |                 |                        |            |  |  |
| What is the difference                                          | between Knowle     | dge Cluster and Knowledge  | base?          |                 |                 |                        |            |  |  |
| Should I let Knowledge                                          | Server know wh     | ether a user viewed only 1 | or 5 answers p | provided?       |                 |                        |            |  |  |
| How can I set access of                                         | ontrol for my ad   | ministrators and managers? | 2              |                 |                 |                        |            |  |  |
| How knowledge center                                            | finds the right a  | nswers on my questions?    |                |                 |                 |                        |            |  |  |
| What components Kno                                             | wledge Center o    | onsists of?                |                |                 |                 |                        |            |  |  |
| What is alternative que                                         | istions?           |                            |                |                 |                 |                        |            |  |  |
| Categories 🖾                                                    |                    |                            |                |                 |                 |                        |            |  |  |
| General                                                         |                    |                            | Languages      | Feedback        |                 |                        |            |  |  |
| Genesys Knowledge (                                             | Center Server      |                            | History        | Administrator e | Attension for G | enesys Knowledge Cente | r          |  |  |
| Administrator eXtensio                                          | on for Genesys K   | nowledge Center            | Sizing         | Genesys Knowl   | edge Center S   | lerver                 |            |  |  |
|                                                                 |                    |                            |                |                 |                 |                        |            |  |  |
| Sample UI Main                                                  | Question           | S                          |                |                 |                 |                        |            |  |  |
|                                                                 |                    |                            |                |                 |                 |                        | Log in     |  |  |
|                                                                 |                    |                            |                |                 |                 |                        |            |  |  |
|                                                                 | What are yo        | u looking for?             |                |                 | ×               | Search                 |            |  |  |
|                                                                 |                    |                            |                |                 |                 |                        |            |  |  |
|                                                                 |                    |                            |                |                 |                 |                        |            |  |  |
| Home / Categories                                               |                    |                            |                |                 |                 |                        |            |  |  |
| Categories                                                      |                    |                            |                |                 |                 |                        |            |  |  |
| Feedback                                                        |                    | Administrator eXtension fo | or Genesys Kn  | owledge Center  | Genesys We      | b Engagement           |            |  |  |
| Genesys Knowledge Cen                                           | ter Pulse Plugin   | History                    |                |                 | Configuration   | 1                      |            |  |  |
| Sizing                                                          |                    | Archiving                  |                |                 | General         |                        |            |  |  |
| Genesys Knowledge Cen                                           | ter Server         | Languages                  |                |                 | Roles           |                        |            |  |  |
| Genesys Knowledge Cen                                           | ter CMS            | Integration                |                |                 | Genesys Kno     | owledge Center Workspa | ce Plugin  |  |  |
|                                                                 |                    |                            |                |                 |                 |                        |            |  |  |

### Sample UI Categories

|                                                  |                                                                   |                                                         |                                                       |           |                      | Customer +          |
|--------------------------------------------------|-------------------------------------------------------------------|---------------------------------------------------------|-------------------------------------------------------|-----------|----------------------|---------------------|
|                                                  |                                                                   |                                                         |                                                       |           |                      |                     |
|                                                  | What are you looking                                              | ng for?                                                 |                                                       | ж         | Search               |                     |
|                                                  |                                                                   |                                                         |                                                       |           |                      |                     |
| Home / Administra                                | ator eXtension for Genesys K                                      | nowledge Center                                         |                                                       |           |                      |                     |
|                                                  |                                                                   |                                                         |                                                       |           |                      |                     |
| What do I need Ad                                | ministrator plugin for                                            | •                                                       |                                                       |           |                      |                     |
| (nowledge Center Adn<br>nformation on the task   | ministrator plugin allows to cr<br>is that can be executed in plu | eate knowledge bases in<br>igin and particular steps    | knowledge cluster. Please r<br>of the execution. more | efer to t | he User's Guide to ( | pet more            |
| low to create new                                | v knowledge base in Kr                                            | nowledge Center Se                                      | rver?                                                 |           |                      |                     |
| iew knowledge base o<br>Jser Guide will provide  | could be created using Gene<br>e you detailed instruction on I    | sys Knowledge Center Pl<br>how to use it. more          | ugin for Administrator inside                         | Genesy    | s Administrator Exte | ension application. |
| Can I restrict the a                             | access to the knowledg                                            | e base for my agen                                      | ts only?                                              |           |                      |                     |
| (es, knowledge base or<br>rivate can be found in | can be declared as the privat<br>Knowledge Center Administ        | e and will be accessible t<br>rator Plugin User's Guide | o the agent only. Information                         | n on hov  | v to declare knowled | ige base to be      |
|                                                  |                                                                   |                                                         |                                                       |           |                      |                     |
| Categories                                       |                                                                   |                                                         |                                                       |           |                      |                     |

Genesys Knowledge Center Server Genesys Knowledge Center Server General General

Sample UI Document Categories